# G-Code with XCarve and Fusion 360

How to take a file from Fusion 360, and CNC it using Easel

### Contents

- Initial Part Set-Up (Page 2)
- Drilling Set-Up (Page 5)
- Cutting Set-Up (Page 7)
- Easel Exporting and Cutting (Page 9)

### **Robo Raiders FTC 7129**

Titus 2:7-8a

Show yourself in all respects to be a model of good works, and in your teaching, show integrity, dignity, and sound speech that cannot be condemned.

### Have Questions? Contact Us!

Email: teamroboraiders@gmail.com Instagram: @ftc7129 Facebook: Robo Raiders FTC 7129

# **Initial Part Set-Up**

1. If your file is already in your Fusion project, then start there. If not, download your file as an SAT file.

2. Open your file in Fusion and click on "Body". Then, right-click on the body you want to cut. Select "Move/Copy".

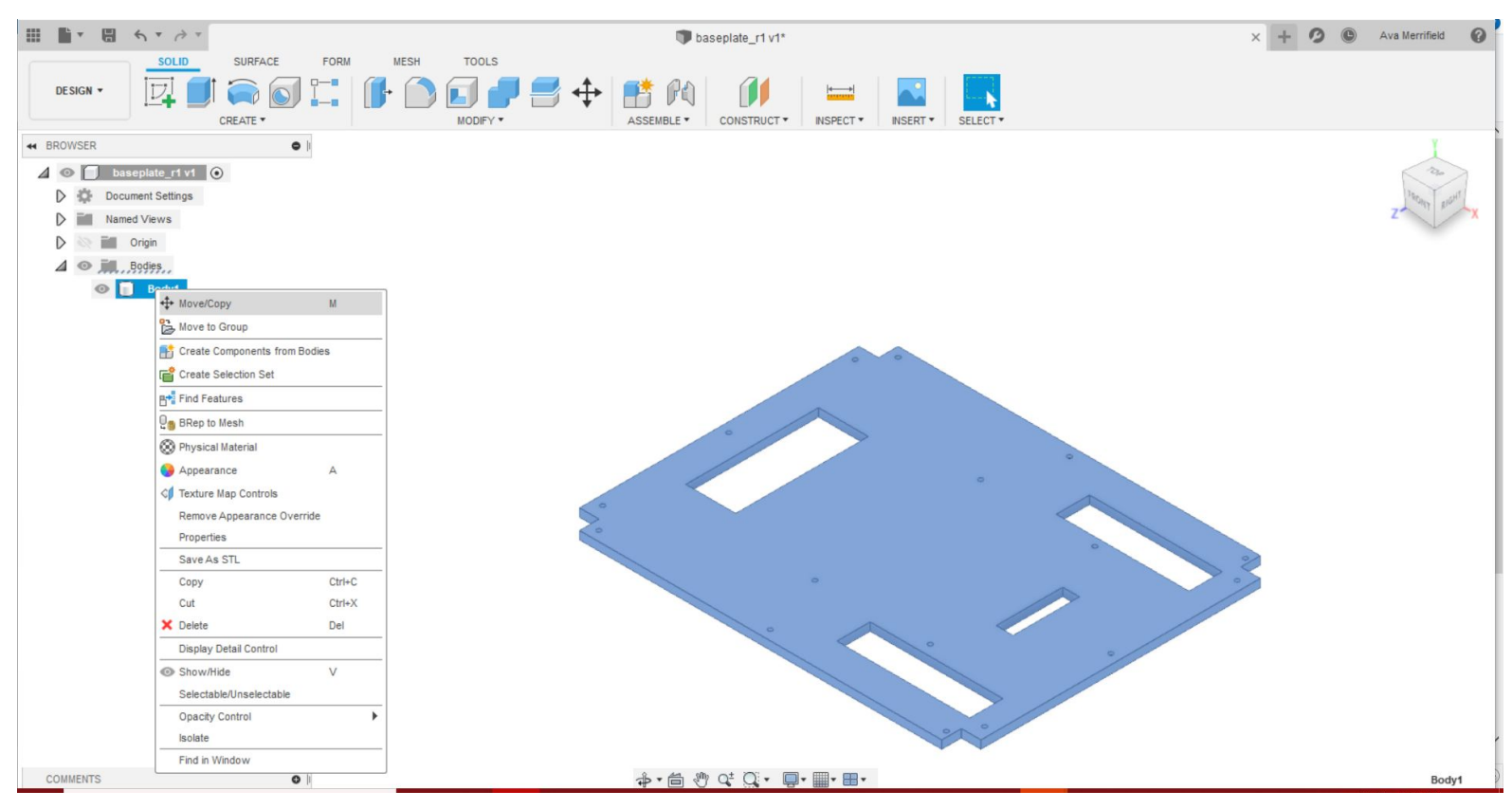

3. Grab the front arrow and rotate the part so that it is down 90 degrees. The top face should be perpendicular to your base grid. Select "Okay".

![](_page_1_Picture_5.jpeg)

4. Go to the top left of your screen where it says "Design" and select "Manufacture".

![](_page_2_Picture_1.jpeg)

5. Go to the top left of your screen where it says "Setup" and select "New Setup".

![](_page_2_Picture_3.jpeg)

6. Click on the bottom left point of your part. That will move the bit origin to there, rather than having it in the middle.

![](_page_3_Picture_1.jpeg)

# **Drilling Set-Up**

1. Go to the options bar where it says "Drilling" and click on that.

![](_page_4_Picture_2.jpeg)

2. Go to your drilling menu on the right side of your screen, and press "Select" next to where it says "Select Tool...". Select the tool you want to use (My team usually selects the tool from another part we previously CNC'd).

![](_page_4_Picture_4.jpeg)

![](_page_5_Figure_0.jpeg)

3. Select "Okay." Your tool should be in the bottom left of your part.

4. Click all of the holes on your part. A toolpath should auto-generate. Once you've selected all the holes, click "Okay" in the drilling menu.

![](_page_5_Picture_3.jpeg)

# **Cutting Set-Up**

#### 1. Go to the top right of your screen where it says "Contour" and select "2D Contour"

![](_page_6_Figure_2.jpeg)

#### 2. Click on the bottom edges of where you want to cut.

![](_page_6_Picture_4.jpeg)

2. In the contour menu, go down to where it says "Multiple Depths" and select it. This means the CNC will make multiple passes as it cuts, rather than try and cut all the way through the material the first time. Select "Okay".

![](_page_7_Figure_1.jpeg)

# Easel - Exporting and Cutting

#### 1. In the menu bar, click on "Actions" and select "Post Process"

![](_page_8_Figure_2.jpeg)

2. Log into Easel. Once logged in, go to "Help" and select "Downloads". This will take you to the page where you can download the post processor.

![](_page_8_Figure_4.jpeg)

#### 3. Download the Fusion 360 post processor.

| Downloads                                 |                                                                |          |                   |  |  |  |
|-------------------------------------------|----------------------------------------------------------------|----------|-------------------|--|--|--|
| Easel Driver is a small software that con | asel Driver<br>nmunicates between Easel and X-Carve or Carvey. | Post     | Post Processors   |  |  |  |
| Return to Easel                           | nload for Windows<br>Version 0.3.14<br>Other Downloads         | Fusion 3 | 60 Vectric Aspire |  |  |  |
|                                           |                                                                |          |                   |  |  |  |

4. Where it says "Configuration Folder", make sure you've selected the folder that contains your post processor. Your output folder should be a folder you have easy access to, maybe one on your desktop. Do not select "Open NC File in Editor". Click "Post".

| III 📑 * 🖽 4 * 2 *                                                                                                    | 🗊 baseplate_r1 v1*                                                                                                    | ×                                                                                                    | 🗊 baseplate_r1 (1) v2                                                                                                    | × -                | + 🧿 🕲 Ava Merrifield 🕜                                                                                                    |
|----------------------------------------------------------------------------------------------------|----------------------------------------------------------------------------------------------------|----------------------------------------------------------------------------------------------------|----------------------------------------------------------------------------------------------------|--------------------|----------------------------------------------------------------------------------------------------|
|                                                                                                    | Post Process Configuration Folder PRUL Coll Installation Folder                                                                                                    |                                                                                                    |                                                                                                    |                    |                                                                                                    |
| Image: Setup +       20 +       30 +         Image: Setup +       20 +       30 +         Image: Setup +       20 +       30 +         Image: Setup +       10 +       10 +         Image: Setup +       10 +       10 + <td>Configuration Folder DRLLL C: Users  bav 12 (Documents (CNC) Post Configuration Enter search text Easel / f360-easel Output folder C: (J.Sers/bav 12/Desktop/pls Program name or number 1001 Program comment Unit Document unit Reorder to minimize tool changes Open NC file in edtor Search for posts in our Autodesk HSM post library. 2</td> <td>Al  Al vendors  Al  Open config  Open config  Open folder  Property  (Bult-in) Holow helical moves (Bult-in) High feedrate mapping (Bult-in) High feedrate mapping (Bult-in) Minimum dircular radus (Bult-in) Minimum dircular radus (Bult-in) Minimum (Bult-in) Minimum (Bult-in) Minimum (Bult-in) Mini</td> <td>Setup         CT *         MANAGE *           NC extension                  NC extension                  Value             No             Preserve rapi         0            0.01             0.01         0            Cancel             post print dis             0          </td> <td>ADD-INS * SELECT *</td> <td>Z Construction of the second second s</td> | Configuration Folder DRLLL C: Users  bav 12 (Documents (CNC) Post Configuration Enter search text Easel / f360-easel Output folder C: (J.Sers/bav 12/Desktop/pls Program name or number 1001 Program comment Unit Document unit Reorder to minimize tool changes Open NC file in edtor Search for posts in our Autodesk HSM post library. 2 | Al  Al vendors  Al  Open config  Open config  Open folder  Property  (Bult-in) Holow helical moves (Bult-in) High feedrate mapping (Bult-in) High feedrate mapping (Bult-in) Minimum dircular radus (Bult-in) Minimum dircular radus (Bult-in) Minimum (Bult-in) Minimum (Bult-in) Minimum (Bult-in) Mini | Setup         CT *         MANAGE *           NC extension                  NC extension                  Value             No             Preserve rapi         0            0.01             0.01         0            Cancel             post print dis             0 | ADD-INS * SELECT * | Z Construction of the second second s |
| COMMENTS Ø                                                                                                    | ÷ • =                                                                                                    | ੴ Qt Qt Q • Q • <b>Q</b> • <b>a</b> • <b>a</b> • <b>a</b>                                                                                                    |                                                                                                    |                    | Setup3                                                                                                    |

5. In Easel, click on "File" and select "Import G-Code". Click on the file in your output folder that you want to cut.

| 🚊 Untitled 🖈                         | File Edit Machine Help Shop Inventables | Carve                                                                          | e <^>                        |
|--------------------------------------|-----------------------------------------|--------------------------------------------------------------------------------|------------------------------|
| *                                    | New                                     | Birch Plywood         Bit:<br>12 × 8 × 0.5 in         Bit:<br>1/8 in         + | Cut Settings                 |
| Ē                                    | Open Ctrl O »                           |                                                                                |                              |
| 7                                    | Make a copy                             |                                                                                |                              |
| T <sup>6</sup>                       | Import SVG                              |                                                                                |                              |
|                                      | Import g-code                           |                                                                                |                              |
|                                      | Download ZIP                            |                                                                                |                              |
| 4                                    | Share                                   |                                                                                |                              |
| <b>€</b> 3                           | Publish                                 |                                                                                |                              |
| 2                                    | +<br>+<br>- «                           |                                                                                |                              |
| inch mm1 2                           | 3 4 5 6 7 8 9 10 11 12 🐔 1              | ✓ Detailed preview                                                             | <ul> <li>Simulate</li> </ul> |
| Workpieces for "Untitled" ≯ ●        |                                         |                                                                                |                              |
| https://easel.inventables.com/projec | ts/b3LGgVkal7y5HhZLVkAfWg#              |                                                                                |                              |

5. In Easel, click on "File" and select "Import G-Code". Click on the file in your output folder that you want to cut. Your part should appear on the grid. Make sure it's set up the same way you have it set up on the wasteboard.

| Ļ     | 1001.nc *             | File | Edit | Machine | Help |                                              |                        | Carve. | < <u>`</u> > |
|-------|-----------------------|------|------|---------|------|----------------------------------------------|------------------------|--------|--------------|
|       |                       |      |      |         |      | Birch Plywo<br>12 × 8 × 0.                   | id Bit:<br>6 in 1/8 in | +      | Cut Settings |
|       |                       |      |      |         |      |                                              |                        |        |              |
|       |                       |      |      |         |      | ► • 1x → • • • • • • • • • • • • • • • • • • |                        |        |              |
| Workp | ieces for "1001.nc" ¥ |      |      |         |      |                                              |                        |        |              |